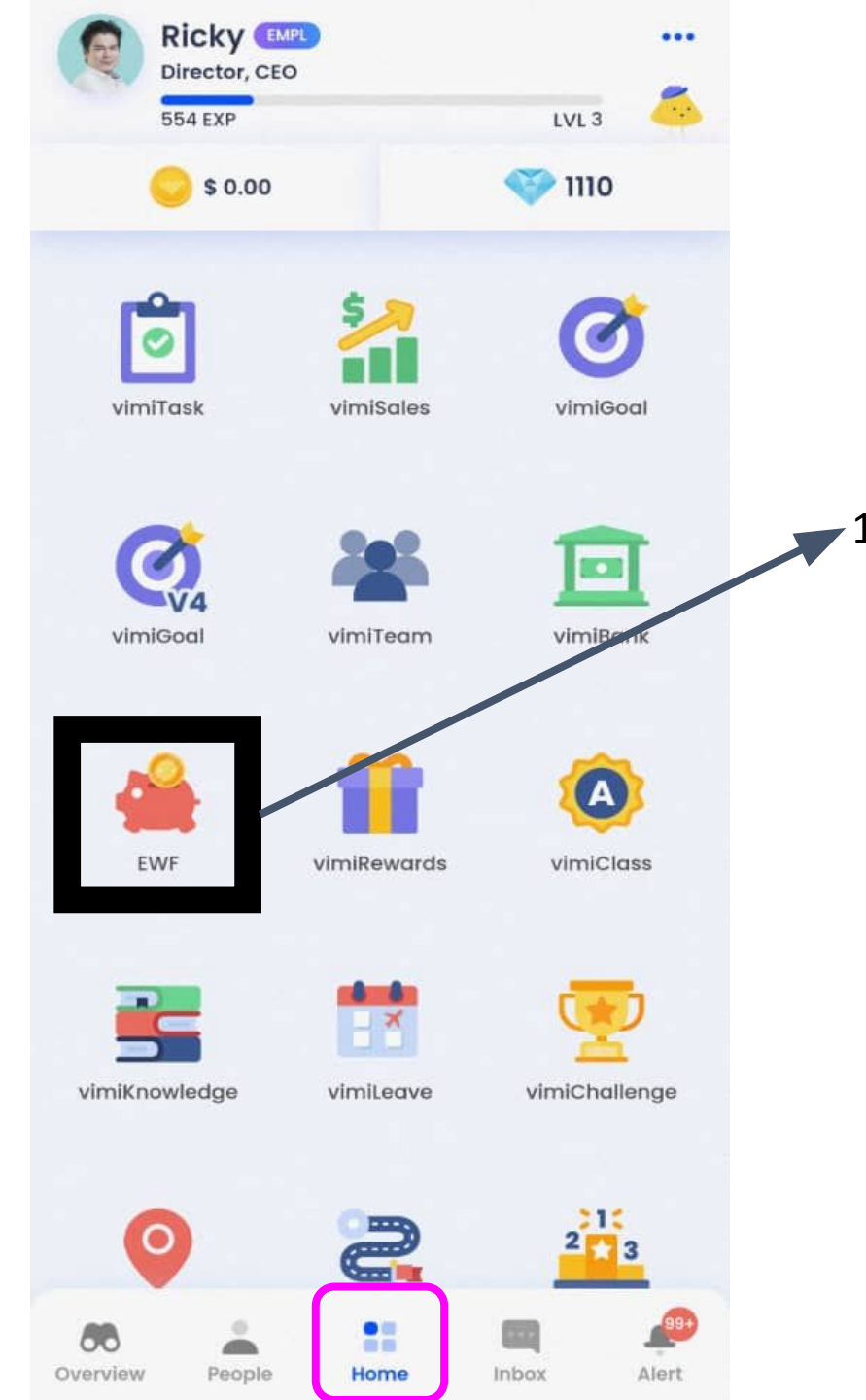

<u>EWF</u>

2. Click on 'Create Request'

Click on **'EWF'** 

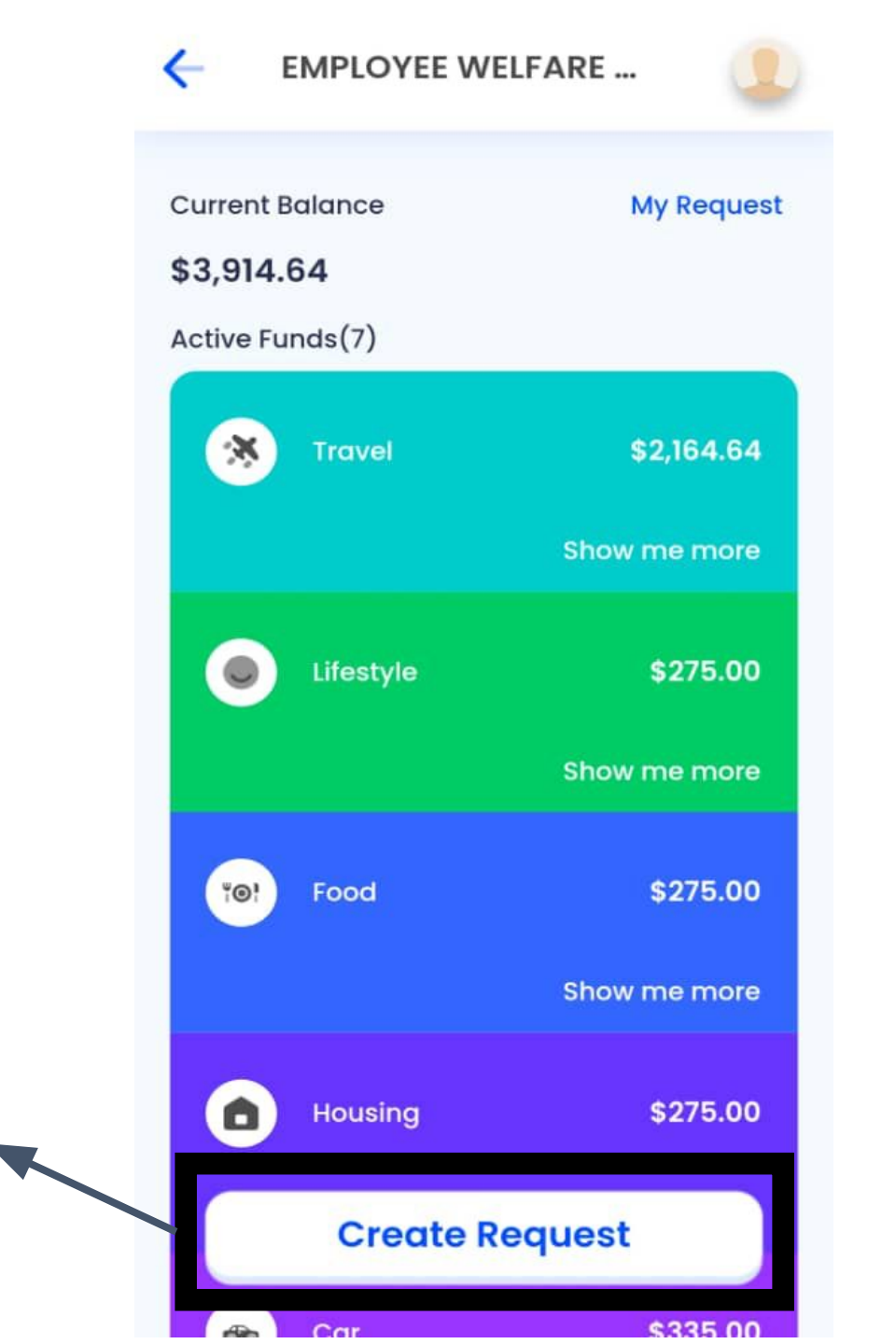

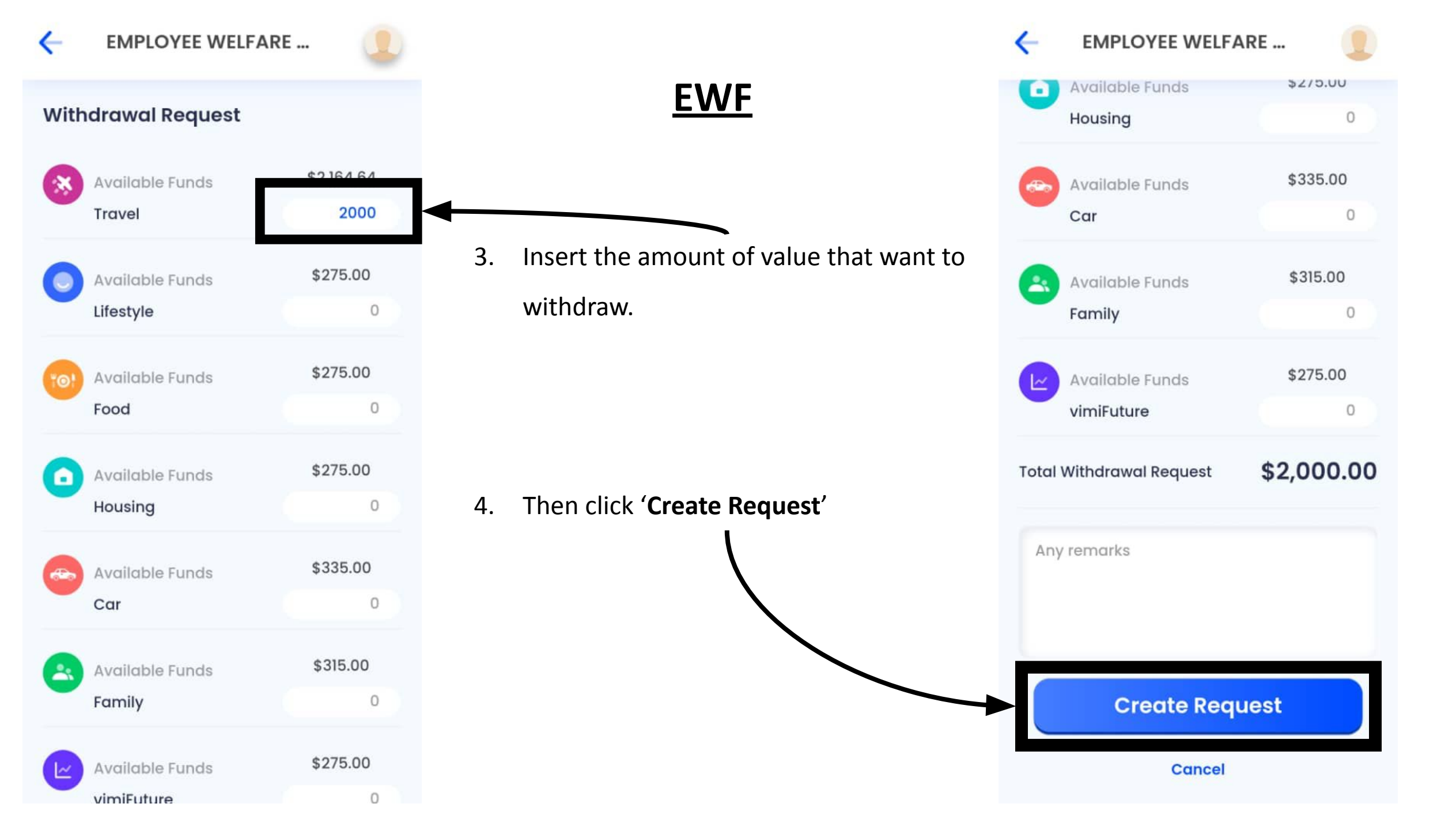

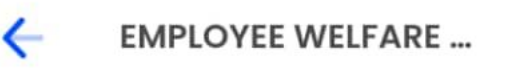

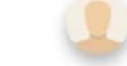

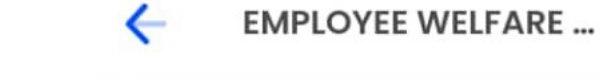

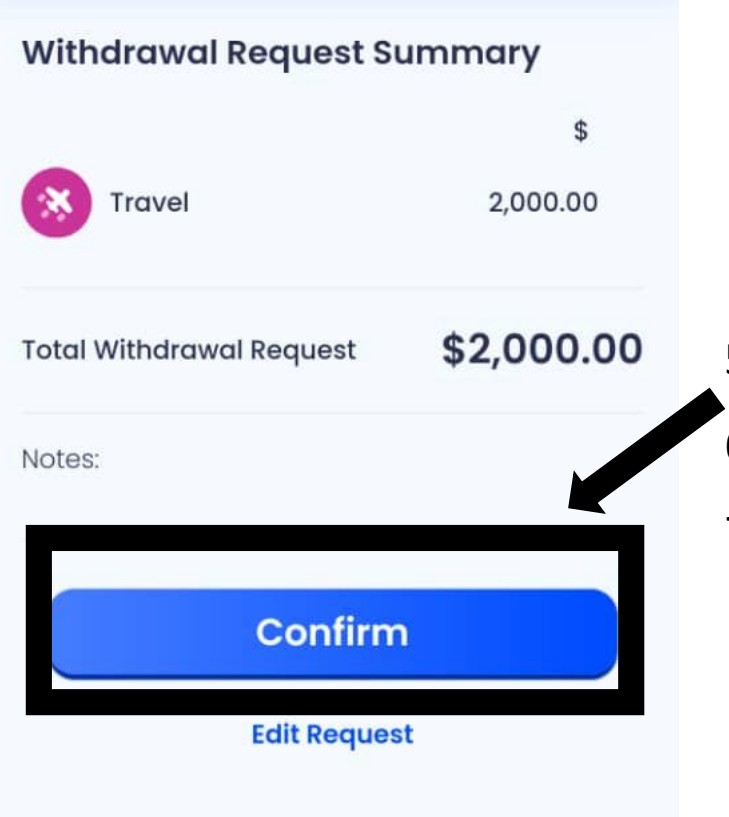

- 5. Click on **'Confirm'**
- 6. The page shows request has been sent.

**EWF** 

- 7. User may view previous request by
  - clicking on 'View Request'

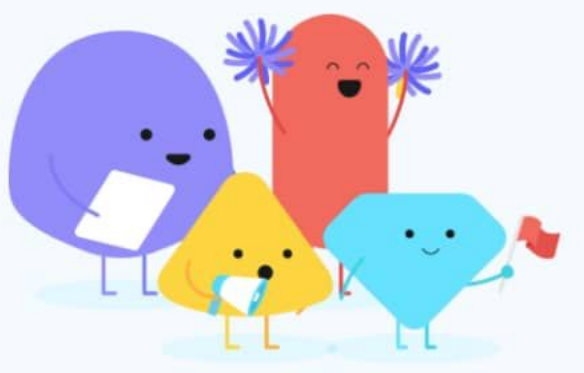

Your request has been sent!

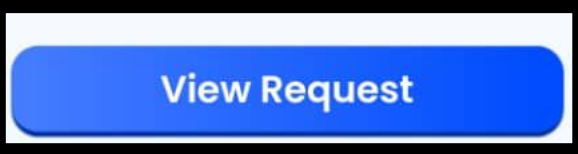

**Back to Dashboard** 

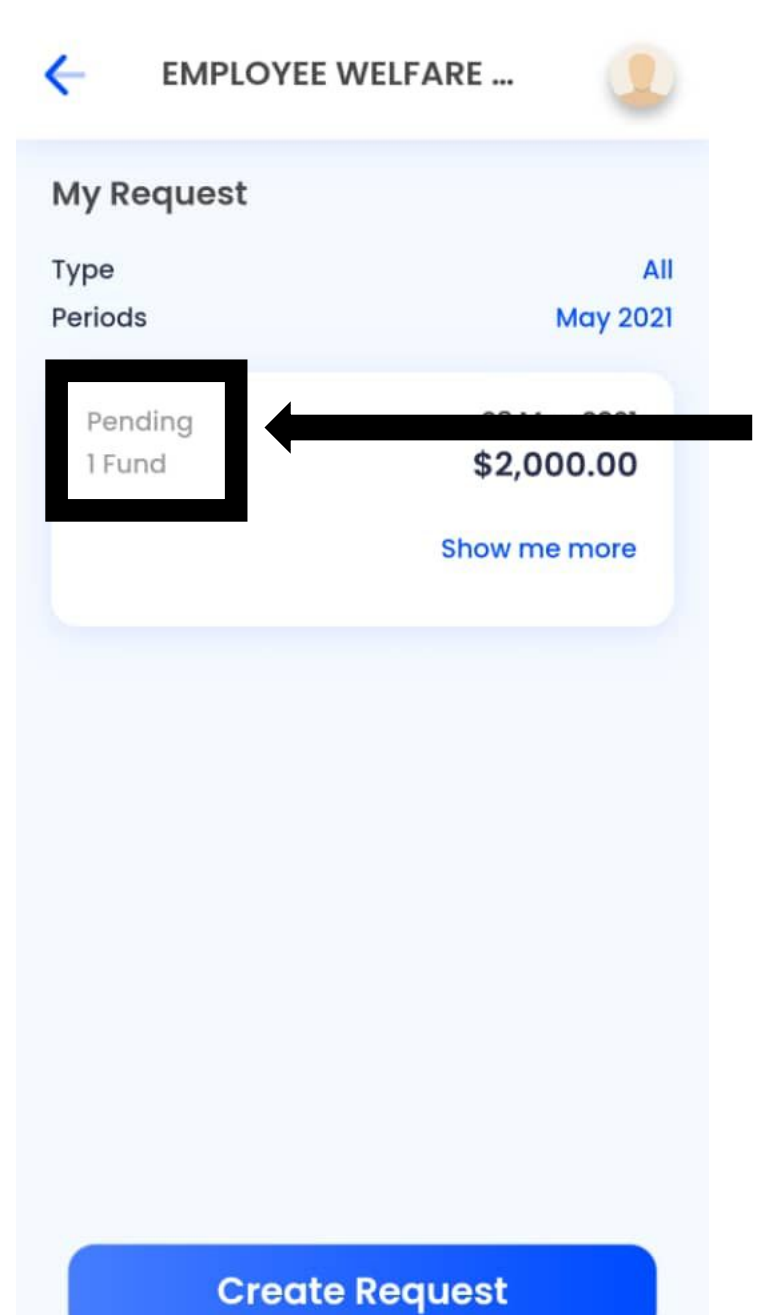

<u>EWF</u>

- 8. The request is shown as 'Pending'
- Status is changed to 'Approved' after 
  get approval.

|              | My Request |
|--------------|------------|
|              | Туре       |
| May 2        | Periods    |
| 28 May 2021  | Approved   |
| \$2,000.00   | 1 Fund     |
| 28 May 2021  | Requested  |
| \$2,000.00   | 1 Fund     |
| Show me more |            |
| 28 May 202   | Approved   |
| \$0.00       | 0 Fund     |
| 28 May 2021  | Requested  |
| \$2,000.00   | 1 Fund     |
|              |            |

**EMPLOYEE WELFARE ...** 

 $\leftarrow$ 

**Create Request**